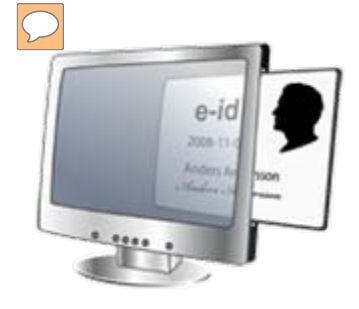

E-lönebesked via

# **E-legitimation**

www.swedbank.se/edokument

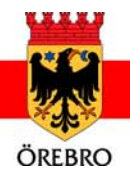

# e-lönebesked via portal med e-legitimation

| <complex-block>A real for form the form the form t</complex-block>                                                                                                    | See See See See See See See See See See                                                                                                    |                                                                                                    |                                                                                                    |                                                                                                    | V 🔒 😣 49 (2                                                           | ×                                                                                 |                                                                                 |
|----------------------------------------------------------------------------------------------------|----------------------------------------------------------------------------------------------------|----------------------------------------------------------------------------------------------------|----------------------------------------------------------------------------------------------------|----------------------------------------------------------------------------------------------------|-----------------------------------------------------------------------|-----------------------------------------------------------------------------------|---------------------------------------------------------------------------------|
| <complex-block></complex-block>                                                                                                    | Arkiv Redigera Visa Favor                                                                                                    | riter Verktyg Hjälp                                                                                                    | x 🎭 -                                                                                                    |                                                                                                    |                                                                       |                                                                                   |                                                                                 |
| <image/> <form><complex-block>(a) And the state of the state of the</complex-block></form>                                                                                             | 🚖 Favoriter 🛛 👍 🔊 Ladda                                                                                                    | ned *                                                                                                    |                                                                                                    |                                                                                                    |                                                                       |                                                                                   |                                                                                 |
| <page-header><text><text><section-header><section-header><section-header><section-header><section-header><section-header><section-header><section-header><section-header></section-header></section-header></section-header></section-header></section-header></section-header></section-header></section-header></section-header></text></text></page-header>                                                                                                    | 🔠 🕶 🏈 IOR - IOR                                                                                                    | 😳 Inkorg                                                                                                    | Trio Assistant Web                                                                                                    | e-dokument — Startsida 🛛 🗙 📃                                                                                                    |                                                                       | <b>企</b> • 1                                                                      | <u>a</u>                                                                        |
| <ul> <li>extension</li> <li>Construction</li> <li>Construction<th>Swedbank<br/>och Sparbankerna<br/>Startsida</th><th>e-dokument</th><th></th><th>20</th><th>Om webbplatsen</th><th></th><th></th></li></ul> | Swedbank<br>och Sparbankerna<br>Startsida                                                                                                    | e-dokument                                                                                                    |                                                                                                    | 20                                                                                                    | Om webbplatsen                                                        |                                                                                   |                                                                                 |
| <text><text><text><text><text><list-item><list-item><section-header><text><text><text><text><text><text><text><text></text></text></text></text></text></text></text></text></section-header></list-item></list-item></text></text></text></text></text>                                                                                                    | e-dokument                                                                                                    |                                                                                                    |                                                                                                    | Logga in                                                                                                    |                                                                       |                                                                                   |                                                                                 |
|                                                                                                    | Din arbetsgivare och Swe<br>Till höger finns länkar för<br>legitimation.<br>OBSI Om din arbetsgivare<br>länkarna för att loga in. J<br>Logga in för att<br>- anmäla dig för e-löneb<br>- titta på dina e-lönebesl<br>- avanmäla dig från tjän:<br>Får du din lön till ett konto i<br>måste du anmäla dig i din<br>dina e-lönebesked/avdrag<br>Elektroniskt lönebesked/av<br>Förutsättningen för att du s<br>löneutbetalningar via Swed<br>Dagen efter att du har anm<br>dokument. Av bekräftelsen<br>att skicka e-lönebesked/av<br>E-legitimation<br>e-legitimation är en elektror<br>legitimation. e-legitimation<br>dator.<br>Läs mer om, testa och/elle | edbank erbjuder via denna we<br>r att logga in. Klicka på den lär<br>e har bestämt att alla anställd<br>Nedanstående information är<br>besked/avdragsspec (gör du e<br>sked/avdragsspec (nya och gr<br>isten.<br>i Swedbank, Sparbank eller N<br>n internetbank. Det är även på i<br>jsspec.<br>lavdragsspec<br>ska kunna få e-lönebesked/av<br>idbank eller Sparbankerna.<br>mält dig finner du en bekräftels<br>vidragsspec får du information<br>onisk legitimation som du anvi-<br>ti dentifera dig i kontakten mec<br>mation och "skriva under" avtal<br>n ger dig möjlighet att uträta är<br>er beställ e-legitimation<br>samarbete med <u>itela information A</u> | expopiats e-ookument.<br>Ik som stämmer överens med din e-<br>la ska få e-lönebesked går du direkt till<br>inte relevant för dig.<br>andast första gången).<br>amla e-lönebesked/avdragsspec visas).<br>ordea kan du inte använda denna tjänst. Då<br>nternetbanken du sedan loggar in för att tilta på<br>dragsspec är att din arbetsgivare har<br>e av din anmälan på sidan för inkomna<br>ta e-lönebesked/avdragsspec. Om det inte går<br>om det.<br>ånder för att visa vem du är på nätet. Det e-<br>dir avgrependommelser med din e-<br>renden ner det passar dig bäst, direkt från din | Logga in med din e-legitimation I<br>BanklO<br>BanklO imobil<br>Telia eller Posten<br>Nordea<br>Support<br>Frågor om:<br>• din e-legitimation ställer du till<br>• dessa sidor och tjänster ställe<br><u>supportsidan</u> . | I utfärdaren av e-legitimationen.<br>er du till Swedbanks support via | Portalens<br>Genom att<br>"Läs mer o<br>beställ e-le<br>längst ner<br>du en infor | startsida.<br>klicka på<br>om och<br>gitimation"<br>på sidan når<br>mationssida |
|                                                                                                    |                                                                                                    |                                                                                                    |                                                                                                    |                                                                                                    |                                                                       |                                                                                   | 9                                                                               |

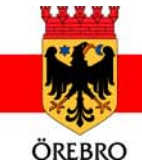

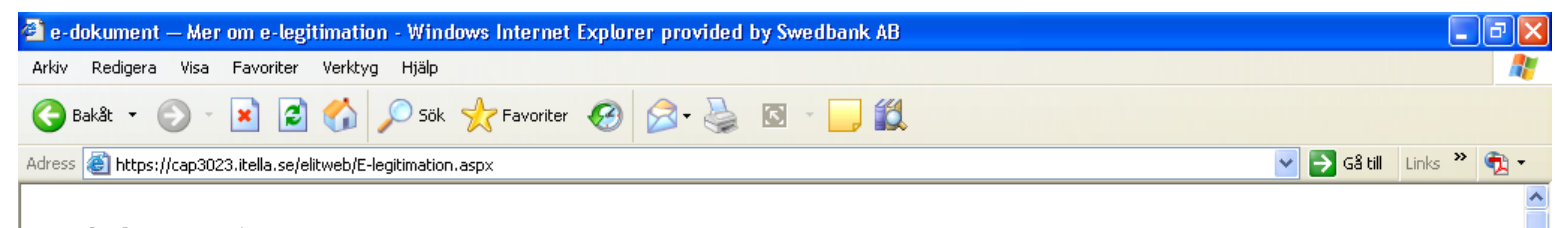

## e-dokument

#### e-legitimation

e-legitimation är en elektronisk legitimation som du använder för att visa vem du är på nätet. Med elegitimation kan du säker identifiera dig i kontakten med myndigheter och företag på Internet. Du kan komma åt personlig information och "skriva under" avtal eller andra överenskommelser med din elegitimation. e-legitimation ger dig möjlighet att uträtta ärenden när det passar dig bäst, direkt från din dator.

En e-legitimation innehåller uppgifter med ditt namn och personnummer. Du kan välja att ha en elegitimation på fil som du laddar ner från Internet direkt till din dator eller att ha en e-legitimation på ett kort med chip. e-legitimation på kort kan du beställa med eller utan foto. Med foto fungerar kortet även som ett vanligt ID-kort.

#### Så här skaffar du e-legitimation på fil

Logga in till din internetbank och beställ e-legitimation. Om du inte är kund i en internetbank kan du skaffa e-legitimation via Nordea som ger ut e-legitimationer på fil såväl som på kort, till både kunder och icke kunder.

#### Så här skaffar du e-legitimation på kort

e-legitimation på kort beställer du genom att besöka din bank. När du beställer kortet måste du styrka din identitet på samma sätt som för ett vanlig ID-kort.

#### Tekniska problem med e-legitimation

Om du får tekniska problem med att ladda ned e-legitimation eller när du ska legitimera dig med en elegitimation, kontaktar du den utgivare som ska utfärda eller utfärdade din e-legitimation.

#### Spärra e-legitimation

Om du förlorat din e-legitimation eller misstänker att den på något sätt missbrukas ska du omedelbart spärra den. Detta gör du hos den utgivare som utfärdade din e-legitimation.

#### Här kan du använda e-legitimation

Din e-legitimation kan du använda på Internetplatser hos företag och myndigheter som erbjuder tiänster som kan uträttas med e-lagitimation. När du använder din e-lagitimation måste du alltid ange

#### Information om olika e-legitimationer BankID e-legitimation.se Telia

#### Testa din e-legitimation

Har du redan en e-legitimation, men är osäker på om den är giltig? Då kan du testa den på utgivarens webbplats.

<u>BankiD</u> <u>Nordea</u> Telia eller Posten

<u>Till startsidan</u>

# Informationssidan.

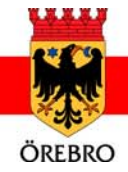

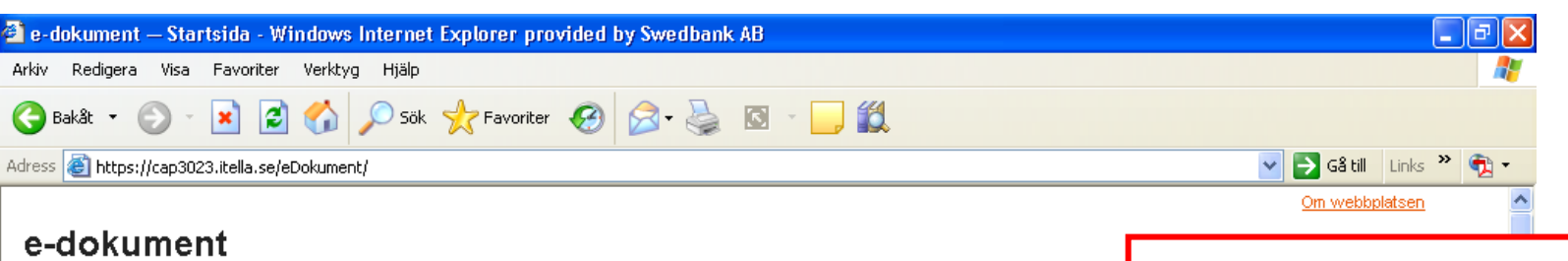

#### e-dokument

Swedbank tillsammans med din arbetsgivare ger dig möjligheten att få dokument i elektronisk form. På detta sätt kan du minska din pappershantering och gör samtidigt en insats för miljön.

I dagsläget är det endast möjligt att få lönebesked som elektroniskt dokument. I framtiden hoppas vi kunna erbjuda flera typer av dokument.

#### Elektroniskt lönebesked

Förutsättningen för att du ska kunna få elektroniskt lönebesked är att din arbetsgivare har löneutbetalningar via Swedbank samt valt tjänsten att skicka elektroniskt lönebesked. Du kan prova att göra din anmälan, om din arbetsgivare kan skicka elektroniskt lönebesked bekräftas din anmälan. Om din arbetsgivare inte kan skicka elektroniskt lönebesked får du information om det.

När du har loggat in till tjänsten med din e-legitimation från denna startsida kan du via

- Anmälningssidan anmäla dig för elektroniskt lönebesked
- sidan Inkomna dokument ta emot och titta på dina lönebesked
- Avanmälningssidan avanmäla dig från tjänsten.

Dagen efter att du har anmält dig, finner du på sidan för inkomna dokument en bekräftelse på din anmälan. Av bekräftelsen framgår det när du för första gången kan få ditt lönebesked elektroniskt.

OBS! Om du får din lön till ett konto i Swedbank eller i Nordea kan du inte använda denna tjänst. Du kan i stället anmäla dig till motsvarande tjänst och titta på dina elektroniska lönebesked i din internetbank.

#### E-legitimation

🞒 Klar

e-legitimation är en elektronisk legitimation som du använder för att visa vem du är på nätet. Med elegitimation kan du säkert identifiera dig i kontakten med myndigheter och företag på Internet. Du kan komma åt personlig information och "skriva under" avtal eller andra överenskommelser med din elegitimation, e-legitimation ger dig möllighet att uträtta ärenden när det passar dig bäst, direkt från din

#### Logga in

BankID Telia eller Posten Nordea Testlogin

### Support

Frågor om:

Tillbaka till portalens startsida. Klicka på något av alternativen under Logga in för att logga in till tjänsten.

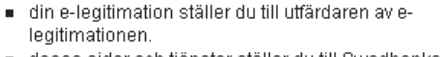

 dessa sidor och tjänster ställer du till Swedbanks support via e-post <u>e-dokument@swedbank.se</u>.

🔒 🔮 Internet

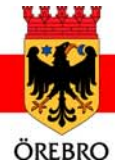

| 🚰 e-dokument — Logga in - Windows Internet Explorer provided by Swedbank AB |                                                                                                    |                                                                                              |
|-----------------------------------------------------------------------------|----------------------------------------------------------------------------------------------------|----------------------------------------------------------------------------------------------|
| Arkiv Redigera Visa Favoriter Verktyg Hjälp                                 |                                                                                                    | <u>Ar</u>                                                                                    |
| 😋 Bakåt 🔹 🐑 👻 🛃 🏠 🔎 Sök 🬟 Favoriter 🚱 😥 - 🌺 🔯 - 🛄 🗯                         | 1                                                                                                    |                                                                                              |
| Adress 🗃 https://cap3023.itella.se/elitweb/Login_BID.aspx                   |                                                                                                    | 💌 🔁 Gå till 🛛 Links 🎽 📆 👻                                                                    |
| e-dokument                                                                  |                                                                                                    |                                                                                              |
| Logga in med BankID                                                         |                                                                                                    |                                                                                              |
| Logga in med id-handling från Bankernas ID-tjänst                           | Information                                                                                                    |                                                                                              |
| BankID: Bläddra<br>Lösenord: HIIIIIIIIIIIIIIIIIIIIIIIIIIIIIIIIIIII          | BankID<br>I fältet "BankID" visas det namn du gett d<br>Internetbank. Har du sparat e-legitimatio<br>din dator kan du hitta den med hjälp av k<br>Om du har flera e-legitimationer, kan du<br>hjälp av listan.<br>Lösenord<br>Du legitimerar dig genom att skriva din s<br>till din e-legitimation i fältet "Lösenord" o<br>knappen "OK". | Har du valt BankID för<br>inloggning visas denna<br>bild. Ange lösenord och<br>klicka på OK. |
| Swedbank i samarbete med Itella                                             |                                                                                                    |                                                                                              |

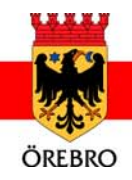

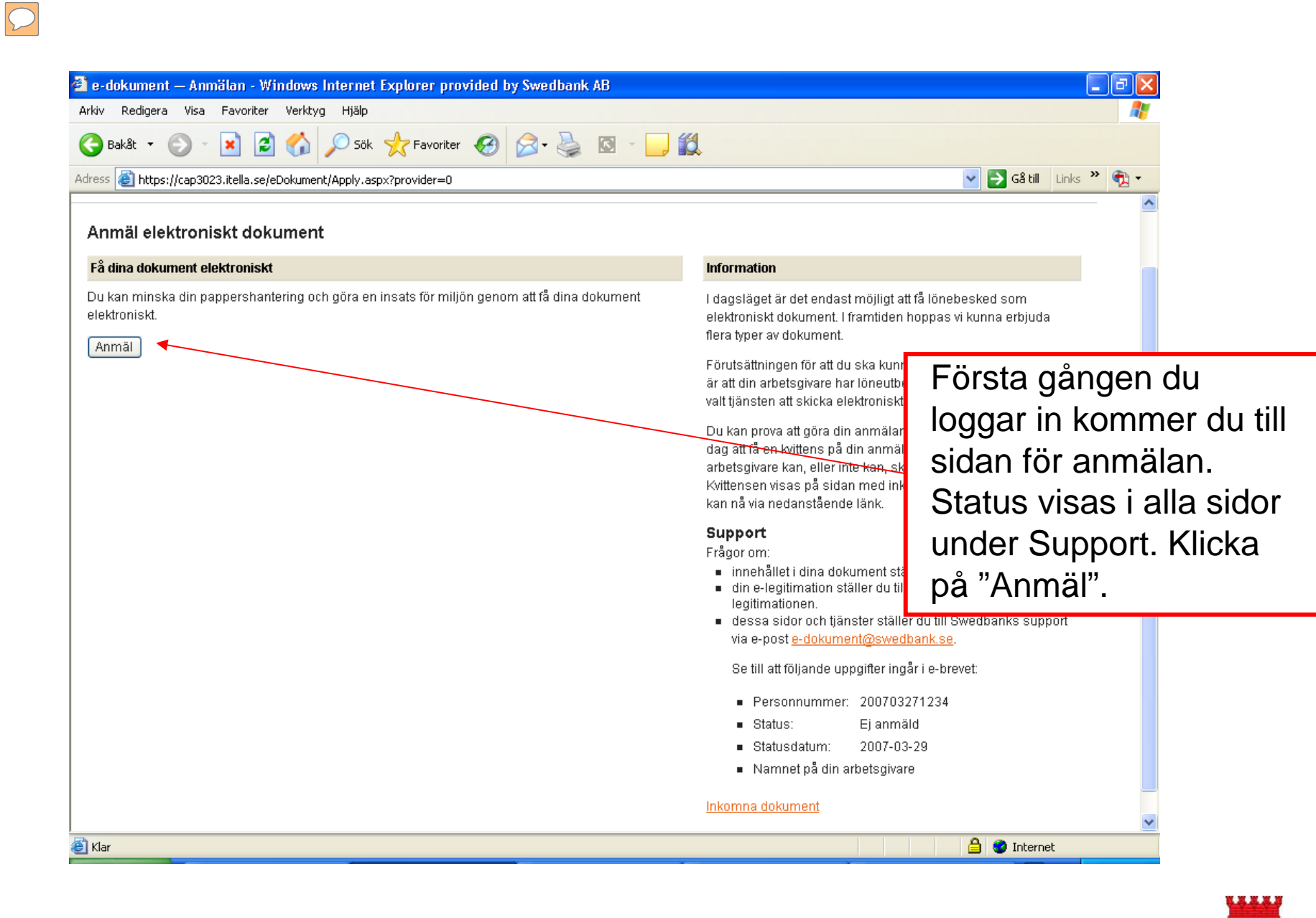

ÖREBRO

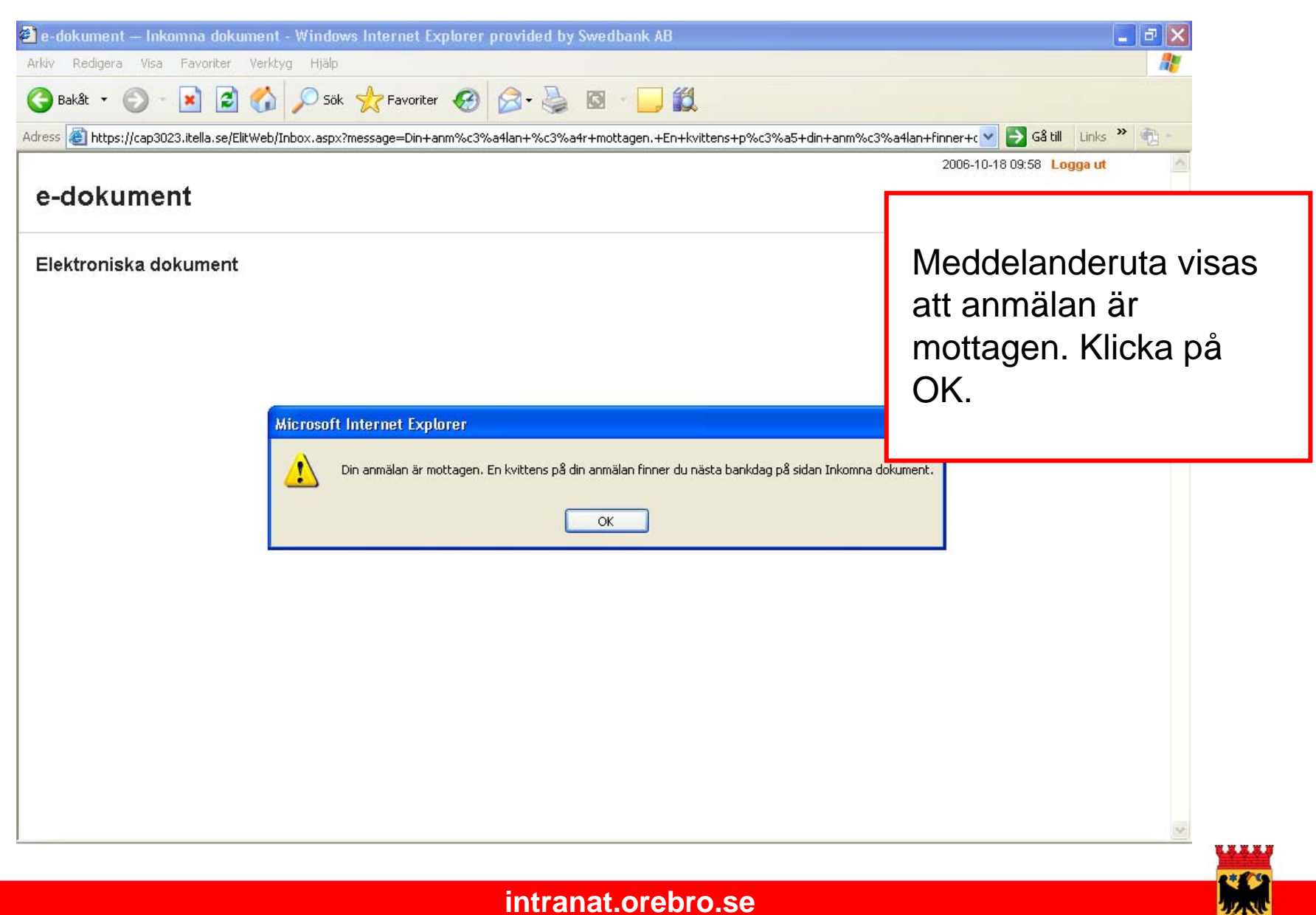

ÖREBRO

| <ul> <li>e-dokument Inkomna dokument - Windows Internet Explorer provided by Swedbank AB</li> <li>Arkiv Redigera Visa Favoriter Verktyg Hjälp</li> <li>Bakåt - O - R O - R O - Sök R Favoriter O - Favoriter O - Fa</li></ul> | ↓<br>vittens+p%c3%a5+din+anm%c3%a4lan+finr<br>2                                                                                                    | Links ≫ ∰<br>v<br>006-10-18 09:58 Logga ut<br>Testperson Testsson                                                                                               |
|----------------------------------------------------------------------------------------------------|----------------------------------------------------------------------------------------------------|----------------------------------------------------------------------------------------------------|
| Elektroniska dokument<br>Bekräftelse<br>Die spreisen är postagen för leittere på die enseiler finger du päete besluten på dense side                                                                                                    |                                                                                                    |                                                                                                    |
| Din anmalan ar motagen. En kvittens på din anmalan inner du hasta bankdag på denna sida.       Inkomna dokument       Utbetalningsdatum     Från     Belopp       06-08-25     Elit Test AB     1082,00       06-08-25     Elit Test AB     1082,00       06-08-25     Elit Test AB     1082,00       06-08-25     Elit Test AB     1082,00                                                                                                    | Information<br>Elektroniska dokument ligger kvar på d<br>Support<br>Frågor om:<br>• innehållet i dina dokument ställer o<br>• din e-legitimation ställer du till utfår<br>legitimationen.<br>• dessa sidor och tjänster ställer du<br>på telefon 08-xxxxxxx eller via e-po<br>xxxxxxxxxxxxxxxxxxxxxxxxxxxxxxxxxxxx | Efter att ha klickat på OK i<br>meddelanderutan kommer<br>du till "Inkorgen". Där finns<br>ett meddelande om att<br>anmälan är mottagen.<br>Statusen är ändrad. |
| Swedbank i samarbete med Itella                                                                                                    |                                                                                                    |                                                                                                    |

 $\bigcirc$ 

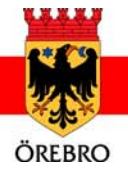

| 🕘 e-dokument — Inkomna dokument - Windows Internet Explorer provided by Swedbank AB                                                                                                    |                                                                                                    |                                                                                 |
|----------------------------------------------------------------------------------------------------|----------------------------------------------------------------------------------------------------|---------------------------------------------------------------------------------|
| Arkiv Redigera Visa Favoriter Verktyg Hjälp                                                                                                    |                                                                                                    | <b>A</b> 2                                                                      |
| 🚱 Bakât 🔹 🕑 🕤 📓 🚱 🌮 Sök 🤺 Favoriter 🤣 🔗 🍓 🔯 🛀 🛄 🕻                                                                                                    | 1                                                                                                    |                                                                                 |
| Adress 🕘 https://cap3023.itella.se/eDokument/Inbox.aspx?provider=0                                                                                                    |                                                                                                    | 🔽 🔁 Gâ till 🛛 Links 🎽 📆 👻                                                       |
| e-dokument                                                                                                    |                                                                                                    | aa                                                                              |
| Inkomna dokument                                                                                                    |                                                                                                    |                                                                                 |
| Bekräftelse<br>Din anmälan är mottagen och du kommer att få elektroniskt lönebesked vid nästa utbetalningstillfälle.<br>Om du vid nästa utbetalningstillfälle får ditt lönebesked på papper beror detta på att din anmälan till ele<br>utbetalning.<br>Vid nästa utbetalning kommer du att få elektroniskt lönebesked och du behöver inte göra någon ytterliga | Vid nästa inloggning<br>kommer du direkt till                                                                                                    |                                                                                 |
| Du har följande dokument                                                                                                    | Information                                                                                                    | inkorgen. Där finns en                                                          |
| Det finns inga inkomna dokument                                                                                                    | Elektroniska dokument ligger kvar på<br><b>Support</b><br>Frågor om:<br>innehållet i dina dokument ställer<br>din e-legitimation ställer du till utfå<br>legitimationen.<br>dessa sidor och tjänster ställer du | kvittens på att anmälan är<br>mottagen och statusen<br>har ändrats till anmäld. |
| Swedbank i samarbete med itella                                                                                                    | via e-post <u>e-dokument@swedbar</u><br>Avanmälan elektroniska dokument                                                                                                    | <u>k.se</u>                                                                     |
| A                                                                                                    |                                                                                                    |                                                                                 |

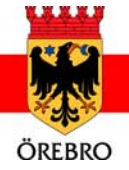

| 🕘 e-dokument — Inkomna dokument - Windows Internet Explorer provided by Swedbank A                                                                                                    | B                                                                                |                              |  |  |
|----------------------------------------------------------------------------------------------------|----------------------------------------------------------------------------------|------------------------------|--|--|
| Arkiv Redigera Visa Favoriter Verktyg Hjälp                                                                                                    |                                                                                  |                              |  |  |
| 🕞 Bakåt 🔹 🕥 - 💌 😰 🏠 🔎 Sök 🤺 Favoriter 🤣 🔗 - چ 🖾 - 🦲                                                                                                    |                                                                                  |                              |  |  |
| Adress 🕘 https://cap3023.itella.se/ElitWeb/Inbox.aspx?message=Din+anm%c3%a4lan+%c3%a4r+mottagen.+                                                                                                    | -En+kvittens+p%c3%a5+din+anm%c3%a4lan+finner                                     | +c 💙 🔁 Gâ till 🛛 Links 🎽 📆 👻 |  |  |
|                                                                                                    | 2006                                                                             | 3-10-18 09:58 Logga ut       |  |  |
| e-dokument                                                                                                    |                                                                                  | Testperson Testsson          |  |  |
| Elektroniska dokument                                                                                                    |                                                                                  |                              |  |  |
| Bekräftelse<br>Din anmälan är mottagen. En wittens nå din anmälan finner du nästa hankdag nå denna sida                                                                                                    |                                                                                  | Så länge du är anmäld        |  |  |
| Intermedial and the second particular and an announced and the second particular second particular second second particular second particular second particular second particular second particular second particular second particular second particular second particular second particular second particular second particular second particular second particular second particular second particular second second particular second particular second particular second particular second particular second particular second particular second particular second particular second particular second particular second particular second particular second | Information                                                                      |                              |  |  |
|                                                                                                    | inioimauon                                                                       | till tjänsten och loggar in  |  |  |
| Utbetalningsdatum Från Belog<br>06-08-25 Elit Test AB 1082                                                                                                    | PP Elektroniska dokument ligger kvar på der<br>on                                | kommer du till inkorgen      |  |  |
| <u>06-08-25</u> <u>Elit Test AB</u> 1082                                                                                                    | 00 Support                                                                       |                              |  |  |
| 06-08-25 Elit Test AB 1082,                                                                                                    | <ul> <li>Pragor om:</li> <li>innehållet i dina dokument ställer du</li> </ul>    | Där finns dina               |  |  |
|                                                                                                    | <ul> <li>din e-legitimation ställer du till utfärd<br/>legitimationen</li> </ul> | a länahaalkad Kliaka nå      |  |  |
|                                                                                                    | <ul> <li>dessa sidor och tjänster ställer du til</li> </ul>                      | e-ionebesked. Kiicka pa      |  |  |
|                                                                                                    | pä telefon 08-xxxxxxxxxxxxxxxxxxxxxxxxxxxxxxxxxxxx                               | det du vill öppna.           |  |  |
|                                                                                                    | Avanmälan elektroniska dokument                                                  |                              |  |  |
|                                                                                                    |                                                                                  |                              |  |  |
| Streducine i Santai pere ineu itelia                                                                                                    |                                                                                  |                              |  |  |
|                                                                                                    |                                                                                  |                              |  |  |
|                                                                                                    |                                                                                  |                              |  |  |
|                                                                                                    |                                                                                  |                              |  |  |
|                                                                                                    |                                                                                  |                              |  |  |
|                                                                                                    |                                                                                  |                              |  |  |

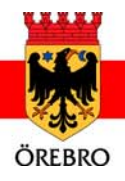

 $\mathbf{a}$ 

LTh.

| e-dokument – Elektroniskt dokument - Windows Internet Explorer provided by Swedbank AB     Arkiv   Redigera   Visa   Favoriter   Verktyg   Hjälp     Image: Constraint of the second second se |                                                                                                    |                                                                                                    |  |  |
|----------------------------------------------------------------------------------------------------|----------------------------------------------------------------------------------------------------|----------------------------------------------------------------------------------------------------|--|--|
| Uppgifter om dokumentetUtbetalningsdatum2006-08-25 00:00:00FrånElit Test ABBelopp1082,00TillbakaVisaTa bort                                                                                                    | Information<br>För att se ditt elektroniska dokument kl<br>visas dokumentet i ett nytt fönster.<br>OBS! I denna testversion tas inga doku<br>Support<br>Frågor om:<br>Innehållet i dina dokument ställer of<br>din e-legitimation ställer du till utfå<br>legitimationen.<br>dessa sidor och tjänster ställer du<br>på telefon 08-xxxxxxxxxxxxxxxxxxxxxxxxxxxxxxxxxxxx | Här kan du gå tillbaka till<br>inkorgen eller välja att<br>titta på eller ta bort<br>dokumentet. Klicka på<br>"Visa" för att titta på<br>e-lönebeskedet. |  |  |
| Swedbank i samarbete med Itella                                                                                                    | •                                                                                                    |                                                                                                    |  |  |

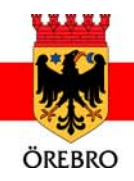

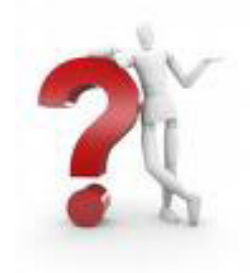

# Frågor?

- Mer information om e-lönebesked hittar du på intranätet (under För anställda → Lön → E-lönebesked)
- Har du frågor om e-lönebeskedet kontaktar du:
  - banken
  - din löneassistent på lönekontoret

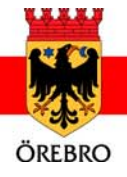